# Completing Entrance Counseling

Visit <u>www.studentaid.gov</u>

Navigate to "Complete Aid Process"

Select "Complete Entrance Counseling"

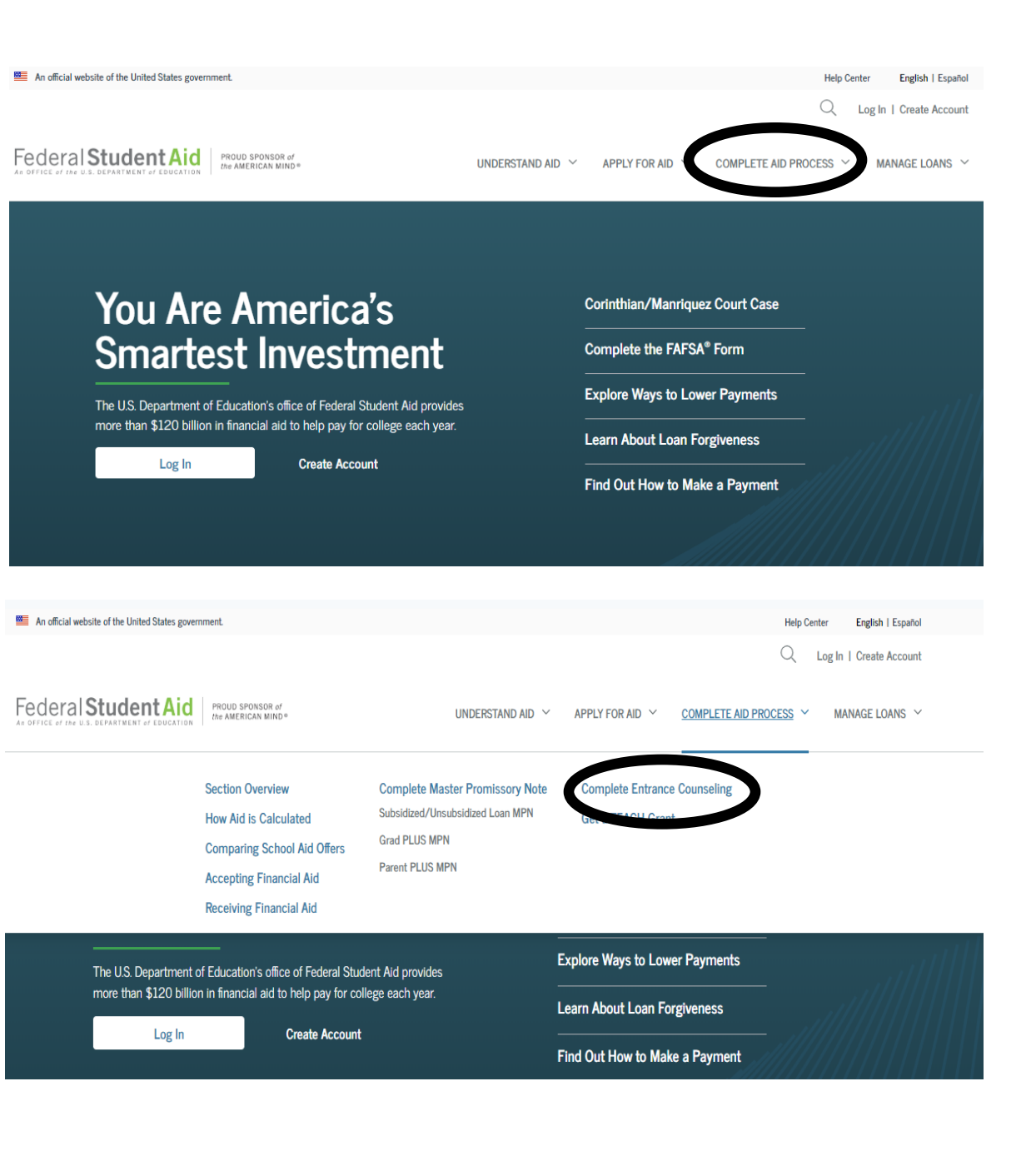

Counseling for

Log in with FSA ID to complete Entrance

**Direct Subsidized and** 

Unsubsidized Loans.

Log In | Create Account

Federal Student Aid PROUD SPONSOR of the AMERICAN MIND

UNDERSTAND AID 🗸 APPLY FOR AID 🗸

COMPLETE AID PROCESS V MANAGE LOANS V

### COMPLETE COUNSELING

#### You're currently not logged in!

Log in to view your federal student loan data, notify schools of counseling completion, and save proof of your counseling completion. If you are not logged in, you cannot meet requirements for completing counseling. LOG IN

### Entrance Counseling

#### What is Entrance Counseling?

If you have not previously received a Direct Loan or Federal Family Education Loan (FFEL), the Federal Government requires you to complete entrance counseling to ensure that you understand the responsibilities and obligations you are assuming.

If you are completing entrance counseling to borrow a loan as an undergraduate student, then the entrance counseling will fulfill counseling requirements for Direct Subsidized Loans and Direct Unsubsidized Loans.

If you are completing entrance counseling to borrow a loan as a graduate or professional student, the entrance counseling will fulfill counseling requirements for Direct Subsidized Loans, Direct Unsubsidized Loans, and Direct PLUS Loans.

Your school may have alternate entrance counseling requirements. Check with your school's financial aid office to be sure that the counseling available on this Web site satisfies its requirements for entrance counseling.

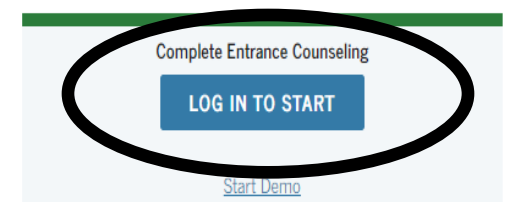

#### Who should complete this?

Students who have not previously received a subsidized/unsubsidized loan or PLUS loan (graduate/professional students only) under the Direct Loan Program or Federal Family Education Loan (FFEL) Program.

## Step 2 cont.

FSA ID Username and Password can be retrieved or reset by selecting "Forgot My Username" or, "Forgot My Password".

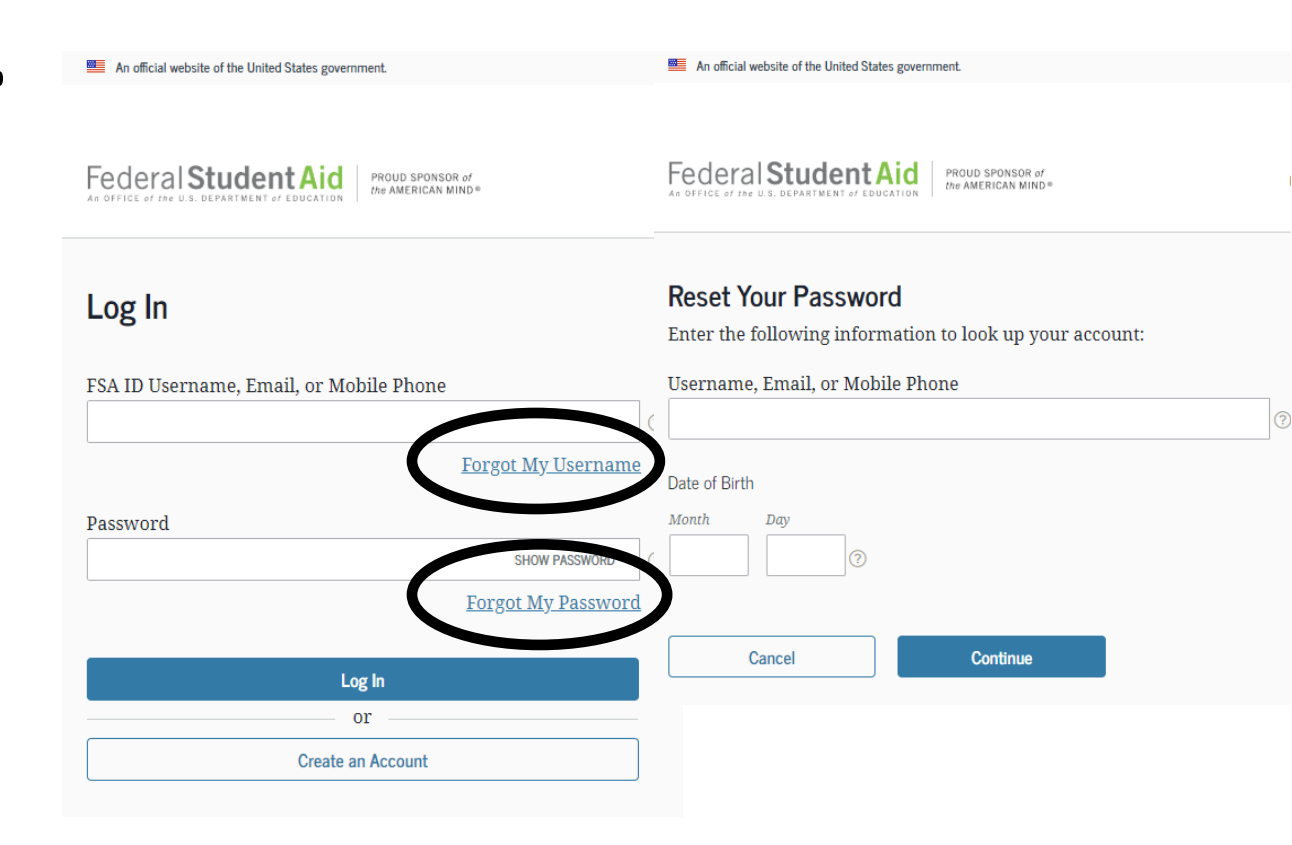

Select schools to notify, and select appropriate student type: undergraduate or graduate.

### ENTRANCE COUNSELING

|                                                                          | Notify These Schools                                                                                                    |
|--------------------------------------------------------------------------|----------------------------------------------------------------------------------------------------|
| Add School to Notify                                                     | You have not selected any schools to notify.                                                                                                    |
| Select up to 3 schools you wish to notify of your counseling completion. | These schools will only receive a notification indicating that you successfully completed Entrance Counseling, an<br>the date it was completed. |
| Choose from Associated Schools                                           |                                                                                                    |
| - Select - 🗸 🗸                                                           | Select Student Type                                                                                                    |
| OR                                                                       |                                                                                                    |
| Select School to Notify                                                  | I am completing entrance counseling to receive Direct Loans as an undergraduate @ student.                                                      |
| O U.S. Schools/U.S. Territory Schools                                    | I am completing entrance counseling to receive Direct Loans as a graduate or professional @ student.                                            |
| Non U.S. Schools                                                         |                                                                                                    |
| Choose a state:                                                          |                                                                                                    |
| - Select - 🗸 🗸                                                           | Continue                                                                                                    |
| Search school by name:                                                   |                                                                                                    |
| Select or type                                                           |                                                                                                    |

### ENTRANCE COUNSELING

### Notify These Schools

These schools will only receive a notification indicating that you successfully completed Entrance Counseling, and the date it was completed.

| BOSTON COLLEGE | 140 COMMONWEALTH AVENUE     | ×   |
|----------------|-----------------------------|-----|
| G02128         | CHESTNUT HILL, MA 024673800 | ••• |

### Select Student Type

O I am completing entrance counseling to receive Direct Loans as an undergraduate @ student.

I am completing entrance counseling to receive Direct Loans as a graduate or professional 🛿 student.

### Search school by name:

Select up to 3 schools you wish to notify of your

OR

O U.S. Schools/U.S. Territory Schools

 $\sim$ 

 $\sim$ 

 $\sim$ 

Add School to Notify

counseling completion.

Select School to Notify

Non U.S. Schools

Choose a state:

- Select

Choose from Associated Schools

Select or type

#### Continue

### The Entrance Counseling will take approximately 30 minutes to complete.

Read the information presented and answer "check your knowledge" questions.

|                             |                           | ENTRANCE COUNSI | ELING           |                          |   |
|-----------------------------|---------------------------|-----------------|-----------------|--------------------------|---|
| 1 Linderstand Your<br>Loans | 2 Manage Your<br>Spending | 3 Plan To Repay | 4 Avoid Default | 5 Finances A<br>Priority |   |
| Your Student Loans          | Your Student L            | oans            |                 |                          |   |
| Loan Basics                 | Direct Subsidized         | Loans           |                 |                          | 0 |
| Types of Federal Student    | Direct Unsubsidize        | d Loans         |                 |                          | 0 |
| Loans                       | Subsidized Federal        | Stafford Loans  |                 |                          | 0 |
| () LOBI LINIS               | Current Loan Balance      |                 |                 |                          |   |

The listing above does not include your private student loans and may not reflect all of your federal student loans. You may add any student loans not listed.

#### Add loans below

Es

Your estimated student loan balance should reflect what you think you'll owe when you graduate. Use the "Add Loan" feature to add the loan amount(s) you think you'll owe by the time you graduate.

6.8X

biareal rate

#### If you're not sure what you'll owe, you can use the following figures:

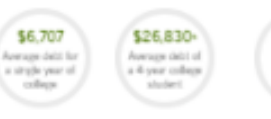

-College expense data is publicly available on-line at College Navigato

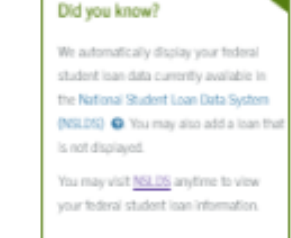

| orege expense data is publicly available on the at corege reaverable. |                                    |
|-----------------------------------------------------------------------|------------------------------------|
| Additional/Future Loans                                               | so 🗢                               |
| ADD LOAN                                                              |                                    |
| timated Student Loan Balance                                          |                                    |
| Borrow Only What You Need                                             | *                                  |
| Control how much you borrow                                           | *                                  |
| Check Your Knowledge                                                  | <u>@</u>                           |
| As of lossy status, in its process in student loans?                  | ✓ Correct                          |
| Check Answer                                                          | Your loan balance is listed above. |

Your Student Loans

Loan Basics

Free Money First

Types of Federal Student Loans

Loan Limits

Be sure to click on arrows to view additional information regarding your loans.

#### Other Terms You Need to Know

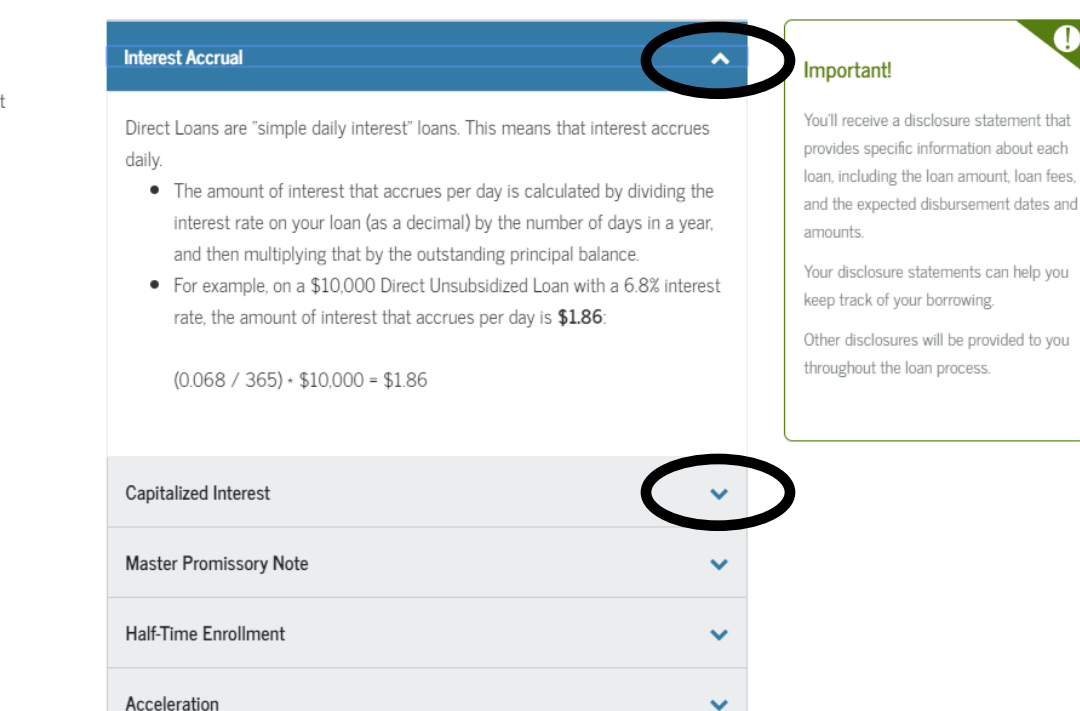

Note the Direct loan borrowing limits, and continue.

| Q | Your Student Loans                |
|---|-----------------------------------|
| φ | Loan Basics                       |
| φ | Free Money First                  |
| 0 | Types of Federal Student<br>Loans |
| ۲ | Loan Limits                       |

| Year                                                        | Dependent Students<br>(except students whose parents are unable to<br>obtain PLUS Loans)         | Independent Students<br>(and dependent undergraduate students<br>whose parents are unable to obtain PLUS<br>Loans)                                                                                                    |
|-------------------------------------------------------------|--------------------------------------------------------------------------------------------------|----------------------------------------------------------------------------------------------------|
| First-Year Undergraduate<br>Annual Loan Limit               | \$5,500-No more than \$3,500 of this amount<br>may be in subsidized loans.                       | \$9,500-No more than \$3,500 of this amount<br>may be in subsidized loans.                                                                                                    |
| Second-Year Undergraduate<br>Annual Loan Limit              | \$6,500-No more than \$4,500 of this amount<br>may be in subsidized loans.                       | \$10,500-No more than \$4,500 of this<br>amount may be in subsidized loans.                                                                                                    |
| Third Year and Beyond<br>Undergraduate Annual Loan<br>Limit | \$7,500 per year-No more than \$5,500 of this<br>amount may be in subsidized loans.              | \$12,500-No more than \$5,500 of this amount may be in subsidized loans.                                                                                                    |
| Graduate or Professional<br>Student Annual Loan Limit       | Not Applicable<br>(all graduate and professional degree students<br>are considered independent). | \$20,500 (unsubsidized only).                                                                                                    |
| Subsidized and<br>Unsubsidized Aggregate<br>Loan Limit      | \$31,000-No more than \$23,000 of this<br>amount may be in subsidized loans.                     | <ul> <li>\$57,500 for undergraduates-No more than</li> <li>\$23,000 of this amount may be in subsidized loans.</li> <li>\$138,500 for graduate or professional students-No more than \$65,500 of this amount may be in subsidized loans. The graduate aggregate limit includes all federal loans received for undergraduate study.</li> </ul> |

Notes:

- The aggregate loan limits include any Subsidized Federal Stafford Loans and/or Unsubsidized Federal Stafford Loans you may
  have previously received under the Federal Family Education Loan (FFEL) Program. As a result of legislation that took effect
  on July 1, 2010, no further loans are being made under the FFEL Program.
- Effective for periods of enrollment beginning after June 30, 2012, graduate and professional students are no longer eligible to receive Direct Subsidized Loans. The \$65,500 subsidized aggregate loan limit for graduate or professional students includes subsidized loans that a graduate or professional student may have received for periods of enrollment that began before July 1, 2012, or for prior undergraduate study.

Time Limitation on Direct Subsidized Loans

#### Direct PLUS Loan Limits

You can borrow up to the school's cost of attendance (determined by the school), minus all other financial assistance you receive. Your school will determine the actual Direct PLUS Loan amount that you are eligible to receive.

Exit

**Reference your Financial** Aid award letter on your Agora Portal to view your aid sources, and report these funds in "Your Funds".

**Reference your Student** Account on your Agora Portal to view your charges, and report these charges in "Your Expenses".

| <ol> <li>Understand Your</li></ol> | 2 Manage Your 3                                                                                                    | Plan To Repay                                                                                                    | Avoid Def                                                                                                    | aut 刘                                                                                                    | 5 Finances: A<br>Priority                                                               |                         |
|------------------------------------|----------------------------------------------------------------------------------------------------|----------------------------------------------------------------------------------------------------|----------------------------------------------------------------------------------------------------|----------------------------------------------------------------------------------------------------|-----------------------------------------------------------------------------------------|-------------------------|
| Vour School Expense Budget         | Your School Expense E                                                                                                    | Budget                                                                                                    |                                                                                                    |                                                                                                    |                                                                                         |                         |
| Manage Your Expenses               |                                                                                                    |                                                                                                    |                                                                                                    |                                                                                                    |                                                                                         |                         |
| Responsible Borrowing              | Enter the amount you expect to re<br>package awarded by have not                                                                                                    | eceive to help pay for scho<br>received your financial aid                                                                    | ol this year. Refer to ye<br>package, refer to the J                                                                                                    | our student account<br><u>Loan Limits</u> in Under                                                                                                    | to see the financial aid<br>rstand Your Loans.                                          |                         |
| Federal Loans First                | Your Funds 😧                                                                                                    |                                                                                                    |                                                                                                    |                                                                                                    |                                                                                         |                         |
|                                    | alcountree (rearly)                                                                                                    |                                                                                                    | 0 Other Funds (                                                                                                    | (Yearly)                                                                                                    |                                                                                         | \$0                     |
|                                    | Scholarships                                                                                                    | 0                                                                                                    | Employment                                                                                                    |                                                                                                    | 0                                                                                       |                         |
|                                    | Grants                                                                                                    | 0                                                                                                    | Parental Cont                                                                                                    | ributions 😧                                                                                                    | 0                                                                                       |                         |
|                                    | Federal Work-Study Jobs                                                                                                    | 0                                                                                                    | Prepaid Tuitio                                                                                                    | n 😧                                                                                                    | 0                                                                                       |                         |
|                                    | Federal Student Loans                                                                                                    | 0                                                                                                    | Personal Savi                                                                                                    | ngs                                                                                                    | 0                                                                                       |                         |
|                                    | Private Loans                                                                                                    | 0                                                                                                    | Other Contrib                                                                                                    | utions                                                                                                    | 0                                                                                       |                         |
|                                    |                                                                                                    |                                                                                                    |                                                                                                    |                                                                                                    |                                                                                         |                         |
|                                    | Your Funds This Year <b>Q</b>                                                                                                    |                                                                                                    |                                                                                                    |                                                                                                    |                                                                                         | \$(                     |
| (                                  | Your Funds This Year O<br>Your Expenses                                                                                                    |                                                                                                    |                                                                                                    |                                                                                                    |                                                                                         | \$                      |
| C                                  | Your Funds This Year<br>Your Expenses<br>These are average and sets for a<br>expense tieros will display \$0 if the                                                                                                    | n undergraduate at the spe<br>e specific school selected i                                                                    | cific school or general                                                                                                    | i type of school sele<br>rise data.                                                                                                    | cted, as of 2020. Educ                                                                  | \$ (                    |
| C                                  | Your Funds This Year<br>Your Expenses<br>These are average provides for a<br>expense fields will display \$0 if the<br>Educational Expenses                                                                                                    | n undergraduate at the spe<br>e specific school selected                                                                      | cific school or general<br>has not provided expe<br>Other Expens                                                                                                    | i type of school sele<br>rise data.<br>es (Monthiy)                                                                                                    | cted, as of 2020. Educ                                                                  | \$ (<br>ational<br>\$ ( |
| C                                  | Your Funds This Year<br>Your Expenses<br>These are average and rules for a<br>expense fields will display \$0 if the<br>Educational Expenses<br>(Yearly)                                                                                                    | n undergraduate at the spe<br>e specific school selected                                                                      | cific school or general<br>ras not provided expe<br>Other Expens<br>Savings                                                                                                    | i type of school sele<br>rise data.<br>es (Monthly)                                                                                                    | cted, as of 2020. Educ                                                                  | \$ (<br>stona<br>\$ (   |
| C                                  | Your Funds This Year<br>Your Expenses<br>These are average of thes for a<br>expense fields will display \$0 if the<br>Educational Expenses<br>(Yearly)<br>Choose the average expenses for<br>specific school or general type of                                                                                                    | n undergraduate at the spe<br>e specific school selected<br>an undergraduate at your<br>school, as of 2020 to disp            | cific school or genera<br>has not provided expe<br><b>Other Expens</b><br>Savings<br><sup>Jay</sup> Clothing                                                                                                    | i type of school sele<br>nse data.<br>es (Monthly)                                                                                                    | cted, as of 2020. Educ<br>0                                                             | \$ (<br>ational<br>\$ ( |
| C                                  | Your Funds This Year<br>Your Expenses<br>These are average services for a<br>expense fields will display \$0 if the<br>Educational Expenses<br>(Yearly)<br>Choose the average expenses for<br>specific school or general type of<br>below. Or add your expenses your<br>Select type of school                                                                                                    | n undergraduate at the spe<br>e specific school selected<br>an undergraduate at your<br>school, as of 2020 to disp<br>self.   | cific school or genera<br>has not provided expe<br>Other Expens<br>Savings<br>ay Clothing<br>Ublities (e.g. p                                                                                                    | i type of school sele<br>rise data.<br>es (Monthly)<br>ihone, internet)                                                                                                    | cted, as of 2020. Educ<br>0<br>0                                                        | s (<br>ational<br>s (   |
| C                                  | Your Funds This Year<br>Your Expenses<br>These are average of these for a<br>expense fields will display \$0 if the<br>Educational Expenses<br>(Yearly)<br>Choose the average expenses for<br>specific school or general type of<br>below. Or add your expenses your<br>Select type of school<br>Select type of button                                                                                                    | n undergraduate at the spe<br>e specific school selected l<br>an undergraduate at your<br>school, as of 2020 to disp<br>self. | cific school or general<br>ass not provided expe<br>Other Expens<br>Savings<br>By Clothing<br>Ublities (e.g. p<br>Entertainment                                                                                                    | i type of school sele<br>nse data.<br>es (Monthly)<br>hone, internet)<br>t                                                                                                    | 0<br>0<br>0<br>0                                                                        | \$ (<br>.ationa<br>\$ ( |
| ¢                                  | Your Funds This Year<br>Your Expenses<br>These are average of these for a<br>coperise fields will display \$0 if the<br>Educational Expenses<br>(Yearly)<br>Choose the average expenses for<br>specific school or general type of<br>below. Or add your expenses your<br>Select type of school<br>Select type of school<br>Select lype of furtion                                                                                                    | n undergraduate at the spe<br>e specific school selected<br>an undergraduate at your<br>school, as of 2020 to disp<br>self.   | cific school or general<br>has not provided expe<br>Other Expens<br>Savings<br>By Clothing<br>Utilities (e.g. p<br>Entertainment<br>Medical Insura                                                                                       | i type of school sele<br>rise data.<br>es (Monthly)<br>hone, internet)<br>t<br>ance &                                                                                                    | cted, as of 2020. Educ<br>0<br>0<br>0<br>0<br>0                                         | \$ (<br>250na<br>\$ (   |
| ¢                                  | Your Funds This Year<br>Your Expenses<br>These are average start sets for a<br>expense trends will display \$0 if the<br>Educational Expenses<br>(Yearly)<br>Choose the average expenses for<br>specific school or general type of<br>below. Or add your expenses your<br>Select type of school<br>Select type of school<br>Select living arrangement<br>Tuttion and Fees                                                                                           | n undergraduate at the spe<br>e specific school selected<br>an undergraduate at your<br>school, as of 2020 to disp<br>self.   | cific school or general<br>tas not provided expe<br>Other Expens<br>Savings<br>ally Clothing<br>Ubities (e.g. p<br>Entertainment<br>Medical Insure<br>Expenses O<br>Other                                                                | l type of school sele<br>rise data.<br>es (Monthly)<br>hone, internet)<br>t<br>ance &                                                                                                    | cted, as of 2020. Educ<br>0<br>0<br>0<br>0                                              | \$ (<br>250n2<br>\$ (   |
| Ç                                  | Your Funds This Year<br>Your Expenses<br>These are average or nees for a<br>coperise fields will display \$0 if the<br>Educational Expenses<br>(Yearly)<br>Choose the average expenses for<br>specific school or general type of<br>below. Or add your expenses your<br>Select type of school<br>Select type of school<br>Select type of school<br>Select type of school<br>Select living arrangement<br>Turtion and Fees<br>Housing and Meals                      | n undergraduate at the spe<br>e specific school selected<br>an undergraduate at your<br>school, as of 2020 to disp<br>self.   | cific school or general<br>has not provided expe<br>Other Expens<br>Savings<br>ay Clothing<br>Utilities (e.g. p<br>Entertainment<br>Medical Insur<br>Expenses<br>Other<br>Benerativet                                                    | i type of school sele<br>rise data.<br>es (Monthly)<br>hone, internet)<br>t<br>ance &                                                                                                    | cted, as of 2020. Educ<br>0<br>0<br>0<br>0<br>0                                         | \$ (<br>250n2<br>\$ (   |
| Ç                                  | Your Funds This Year<br>Your Expenses<br>These are average star was for a<br>expense teros will display \$0 if the<br>Educational Expenses<br>(Yearly)<br>Choose the average expenses for<br>specific school or general type of<br>below. Or add your expenses your<br>Select type of school<br>Select type of school<br>Select living arrangement<br>Tuttion and Fees<br>Housing and Meals<br>Books and Supplies                                                   | n undergraduate at the spe<br>e specific school selected<br>an undergraduate at your<br>school, as of 2020 to disp<br>self.   | cific school or general<br>has not provided expe<br>Other Expens<br>Savings<br>ay Clothing<br>Utilities (e.g. p<br>Entertainment<br>Medical Insura<br>Expenses O<br>Other<br>Remembert<br>Visit HealthCa                                 | i type of school sele<br>rise data.<br>es (Monthly)<br>ihone, internet)<br>t<br>ance &<br>ance &                                                                                                    | cted, as of 2020. Educ<br>0<br>0<br>0<br>0<br>0<br>0<br>0<br>0<br>0<br>0<br>0<br>0<br>0 | \$ (                    |
| Ç                                  | Your Funds This Year<br>Your Expenses<br>These are average or has for a<br>coperise fields will display \$0 if the<br>Educational Expenses<br>(Yearly)<br>Choose the average expenses for<br>specific school or general type of<br>below. Or add your expenses your<br>Select type of school<br>Select type of school<br>Select type of school<br>Select type of school<br>Select living arrangement<br>Turtion and Fees<br>Housing and Meals<br>Books and Supplies | n undergraduate at the spe<br>e specific school selected<br>an undergraduate at your<br>school, as of 2020 to disp<br>self.   | cific school or general<br>has not provided expe<br>Other Expens<br>Savings<br>P Clothing<br>Utilities (e.g. p<br>Entertainment<br>Medical Insure<br>Expenses O<br>Other<br>Remembert<br>Visit HealthCc<br>coverage, and<br>\$100 per mo | i type of school sele<br>rise data.<br>es (Monthly)<br>hone, internet)<br>t<br>ance &<br>ance &<br>ance &<br>ance would be a school of the<br>ance would be a school of the<br>ance would | cted, as of 2020. Educ<br>0<br>0<br>0<br>0<br>0<br>0<br>0<br>0<br>0<br>0<br>0<br>0<br>0 | \$ 0                    |

Your Expenses This Year

Your School Expense Budget
 Manage Your Expenses
 Responsible Borrowing
 Federal Loans First

Manage Your Expenses

| Plan ahead                | ( v      |
|---------------------------|----------|
| Limit your expenses       | · ·      |
| Manage Loan Disbursements | <b>~</b> |

### Proceed through "Manage Your Expenses", "Responsible Borrowing", and "Federal Loans First".

Be sure to click on arrows to view all information.

| Check Your Knowledge                                                                                                    | <u>@</u> |
|----------------------------------------------------------------------------------------------------|----------|
| You will be notified in writing each time your school disburses a portion of your<br>Ioan. True False                                 |          |
| If school costs are less than the loan disbursement the amount remaining will be<br>paid to the student or borrower.<br>True<br>False |          |

#### Responsible Borrowing

#### Tips for Borrowing Responsibly

- Borrow only what you need. If you can, lower your federal student loan amount.
   In most cases, your school will disburse your federal student loan money.
  - In most cases, your school will disburse your rederal student loan money by crediting it to your school account to pay school charges.
  - If the loan disbursement amount exceeds school charges, the remaining balance of the disbursement will be paid to you directly by check or other means.
  - Decide if you really need any amount over the school charges.
- Consider using money earned at a part-time job to reduce borrowing. Money
  you don't borrow in the first place is money you don't have to pay back.
- Borrow Direct Subsidized Loans first, if you're eligible; then borrow Direct Unsubsidized Loans.
- If you're a graduate or professional student, borrow Direct Unsubsidized Loans first; then borrow Direct PLUS Loans, if needed. Direct Unsubsidized Loans have lower interest rates and fees.
- If your parents are ineligible for a Direct PLUS Loan, you may be able to receive additional loan funds. Contact your financial aid office for more information.

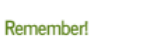

Pay off debt with a higher interest rates first (e.g. credit cards).

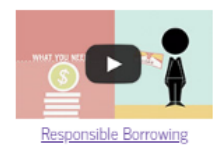

**Review and complete** "Plan To Repay" using projected annual income and personal information.

Read the information presented in all sections, and answer "Check Your Knowledge" questions.

|                                            | ENTRAM                                                                                                    | NCE COUNSELIN                                                                  | G                                                                 |                                                                                 |
|--------------------------------------------|----------------------------------------------------------------------------------------------------|--------------------------------------------------------------------------------|-------------------------------------------------------------------|---------------------------------------------------------------------------------|
| <ol> <li>Understand Your ✓</li> </ol>      | 2 Manage Your √ 3                                                                                                    | Plan To Repay                                                                  | Avoid Default                                                     | 5 Finances: A<br>Priority                                                       |
| Estimate What You Will Owe and Earn        | Estimate What You Will                                                                                                    | Owe and Earn                                                                   |                                                                   |                                                                                 |
| Entering Repayment<br>Navigating Repayment | In the sections below, enter what yo<br><u>CareerOneStop</u> to estimate your fu<br>Your total student loan balance is d<br>future payments. | ou expect to earn annually on<br>ture salary.<br>lisplayed from the Understand | ce you graduate. Check the<br>d Your Loans page. Select a         | Bureau of Labor Statistics available at<br>repayment plan to see your estimated |
|                                            | Your Income<br>Projected Annual Income                                                                                                    | 0                                                                              |                                                                   |                                                                                 |
|                                            | Estimated Federal<br>Withholding • 🕢                                                                                                    | \$0                                                                            | <ul> <li>This assumes that you have no tax withholding</li> </ul> | u are single (unmarried) and that you<br>allowances ②. To estimate your actual  |
|                                            | Other Withholding (%) 😧                                                                                                    | 0                                                                              | withholding, visit the ℝ                                          | S Withholding Calculator.                                                       |
|                                            | Your Monthly Income 🕑                                                                                                    | l ann Daumant                                                                  |                                                                   | \$0                                                                             |
|                                            | Use Your Loans                                                                                                    | Loan Payment                                                                   | Family Size                                                       |                                                                                 |
|                                            | Projected Loan Balance                                                                                                    |                                                                                |                                                                   | ~                                                                               |
|                                            | Projected Interest Rate                                                                                                    |                                                                                | View or Add Y                                                     | our Loans                                                                       |

Review and complete "Avoiding Default", scrolling through all sections, and answering "Check Your Knowledge" questions.

Be sure to click on arrows to view all information.

| Understand Your  V 2                       | Manage Your<br>Spending<br>Spending |          |
|--------------------------------------------|----------------------------------------------------------------------------------------------------|----------|
| Avoiding Default                           | Avoiding Default                                                                                                    |          |
| Trouble Making Payments                    |                                                                                                    |          |
| Forgive, Cancel or Discharge<br>Your Debts | Finish Your Program and Graduate                                                                                                    | <b>~</b> |
| Delinquency and Default                    | Pay on Time                                                                                                    | ~        |
| Records and Disputes                       | Stay In Touch With Your Federal Loan Servicer                                                                                                    | ~        |
| Loan Consolidation                         |                                                                                                    |          |

### Trouble Making Payments

Even if you're having trouble, keep making your federal student loan payments whenever possible to reduce your debt and the amount of interest you pay over the life of the loan. See <u>Plan to Repay</u> for more details regarding repayment options. If you need to lower your payments, consider one of the income-driven repayment plans in <u>Plan to Repay</u>.

However, if you cannot afford to make any payments, or your difficulty is temporary, you can temporarily postpone or lower your payments with a deferment or forbearance.

#### Remember!

You MUST continue making payments on your federal student loan until you have been notified that your deferment or forbearance has been granted. If you don't, and it is not approved, you will become delinquent and may default on your federal student loans.

### ENTRANCE COUNSELING

Review and complete "Finances: A Priority", scrolling through all sections, and answering "Check Your Knowledge" questions.

Be sure to click on arrows to view all information, then submit counseling.

#### ENTRANCE COUNSELING Understand Your Loans 2 Manage Your Spending 3 Plan To Repay 🗸 👌 Avoid Default 5 Finances: A 1 Plan for the Future Plan for the Future Your Income & Taxes PLAN Your Credit & Identity Set specific and realistic goals Credit Cards & Other Use the tools in Manage Your Spending Borrowing and Plan to Repay to set goals: Keep expenses low. Pay interest on your federal student loans while in school. · Pay off credit card debt and limit use of credit cards. · Save for large purchases, such as a car, so you don't have to borrow. SAVE Open a savings account Did you know? · Set up automatic deposits from your paycheck. Most banks charge a fee if you spend Deposit gifts and bonuses. more money than you have available in your account (overdraw). Keep an emergency fund • To cover unexpected expenses and avoid unnecessary borrowing. · Save enough to cover 3 to 6 months of your normal expenses. SPEND WISELY Ŝ\$ Remember! Create a monthly spending plan · Gather details on your income and expenses. You can export your Stick to a savings plan, even if it's just a funds and expenses from Manage Your Spending. small amount. Saving just \$10 per week · Set monthly spending limits. at 3% interest rate adds up to \$6,000 Credit Cards Plan for the Future · Spend only what you can pay back immediately. · Pay your balance in full each month to avoid interest and fees. Did you know? Your Income & Taxes Look for the lowest annual interest rate (APR 2) and fees. Making only the minimum payment on a Your Credit & Identity Read the fine print! balance of \$1.000 at an interest rate of • Limit your number of credit cards. Credit Cards & Other 18.9% will take 5 years to pay off, for a Borrowing total \$1,563! Visit Money Matters and MyMoney.gov for more information on how to choose a credit card. Do Your Own Calculation Other Borrowing To reduce the amount borrowed for large purchases (e.g. a car): Remember! Plan ahead, and try to save for large purchases. · Borrow only what you can afford to repay. (Use the calculator in the previous Credit cards aren't the only way to build topics) credit - making your federal student loan payments on time will help you build up a Look for low interest rate and fees. credit history

Exit

Submit Counseling

### ENTRANCE COUNSELING SUMMARY

|                                                                                 | you have successfully completed Entrance Counseling                                                            | D                                                                           |                                                                                 | D                                                                   |                                    |
|---------------------------------------------------------------------------------|----------------------------------------------------------------------------------------------------|-----------------------------------------------------------------------------|---------------------------------------------------------------------------------|---------------------------------------------------------------------|------------------------------------|
|                                                                                 | The following is a summary of the information you entered during this session and future actions you can take. | Escort<br>Budget/Recovment                                                  | E-Mail                                                                          | Print                                                               | Incet                              |
|                                                                                 | Selected Schools                                                                                               |                                                                             |                                                                                 |                                                                     |                                    |
| The Entrance<br>Counseling is now<br>complete. Save or<br>print a copy for your | The following schools will be notified of your entrance counseling completion:                                 |                                                                             | Next Steps<br>View Completed Counseling<br>Complete a Master Promissory<br>Note |                                                                     | ΩX                                 |
| records.                                                                        | Loan Information Current Loan Balance: Servicer(s):                                                            | View/Print<br>Responsibi<br>Subsidized<br>View/Print<br>Responsibi<br>Loans | I borrower :<br>I and Unsut<br>t Borrower'<br>ilities for D                     | <u>s regnts</u><br><u>bsidized</u><br><u>'s Rights</u><br>irect PLL | <u>Loans</u><br><u>&amp;</u><br>US |
|                                                                                 |                                                                                                    | Check out                                                                   | our YouTub                                                                      | <u>be playlis</u>                                                   | <u>st.</u>                         |